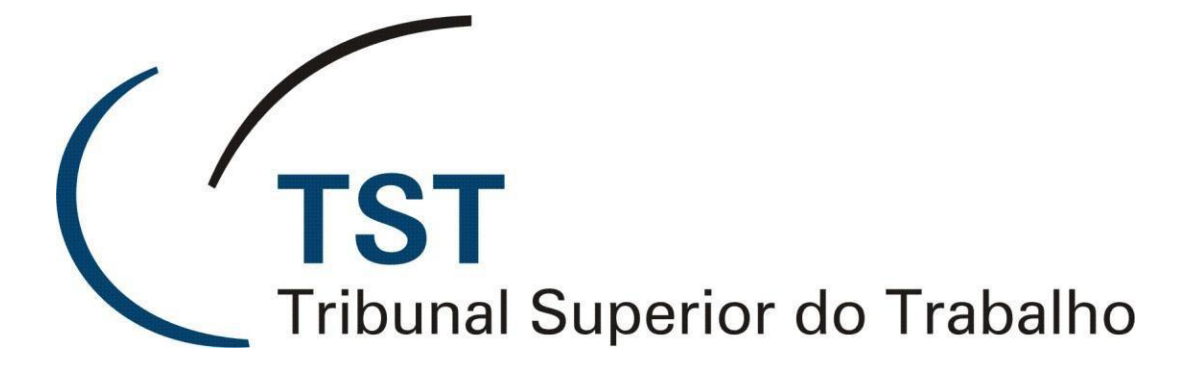

Secretaria de Tecnologia da Informação Coordenadoria de Suporte Técnico aos Usuários Seção de Consultoria a Gabinetes e Suporte aos Sistemas Judiciais

## NOVO PADRÃO DE FORMATAÇÃO E TIPOGRAFIA DO TST - ATO N. 83, DE 19 DE ABRIL DE 2021 -

Versão 1.0 - Junho de 2021

| Criar modelo de voto no SAG                                                | 3  |
|----------------------------------------------------------------------------|----|
| Criar modelo de despacho/decisão no SAG                                    | 6  |
| Copiar e colar de modelo antigo de voto para um modelo do novo padrão      | 9  |
| Copiar e colar de modelo antigo de despacho para um modelo do novo padrão  | 14 |
| Verificar se um modelo de voto no SAG está de acordo com o novo padrão     | 14 |
| Verificar se um modelo de despacho no SAG está de acordo com o novo padrão | 20 |

| $( \ $   |          |    |          |
|----------|----------|----|----------|
| ( TST    | C        |    | T        |
| Tribunal | Superior | do | Trabalho |

O ATO TST.SEGJUD.GP Nº 83 de 19/04/2021 estabeleceu um novo padrão de formatação e tipografia para os despachos, decisões e acórdãos no TST. <u>Clique aqui</u> para ler o documento e verificar as definições de fonte, tamanho, margens, recuo, espaçamento entre linhas etc.

As novas minutas em branco geradas no SAG já virão no novo formato e basta editar o conteúdo sem alterar a estrutura.

Portanto, durante a edição de modelos e minutas no SAG é preciso ter atenção para não alterar a estrutura do documento.

Como são várias verificações para adaptar os documentos anteriores ao novo padrão (espaçamento entre linhas, margens etc) e evitar que algum detalhe não fique de acordo, um método indicado é:

- 1. criar um novo modelo em branco no SAG, para que seja criado um arquivo já com todos os estilos e configurações;
- 2. abrir os dois arquivos ao mesmo tempo (o modelo anterior e o novo modelo em branco), e copiar/colar os trechos do texto nos locais indicados já no novo padrão.

Não é indicado editar os modelos já existentes e realizar as alterações <u>manualmente</u>, pois ao aplicar os estilos (ementa, corpo etc) a fonte aplicada ao texto voltará a ser a antiga e fora do novo padrão.

| CTST<br>Tribunal Superior do Trabalho   SETIN - CSUP - SCGSJ     Novo padrão de formatação e tipografia do TST |
|----------------------------------------------------------------------------------------------------|
|----------------------------------------------------------------------------------------------------|

### 1. Criar modelo de voto no SAG

Para editar modelos de voto no SAG, o caminho é: Aplicações > e-Recurso > Gerenciador de Modelos > Votos

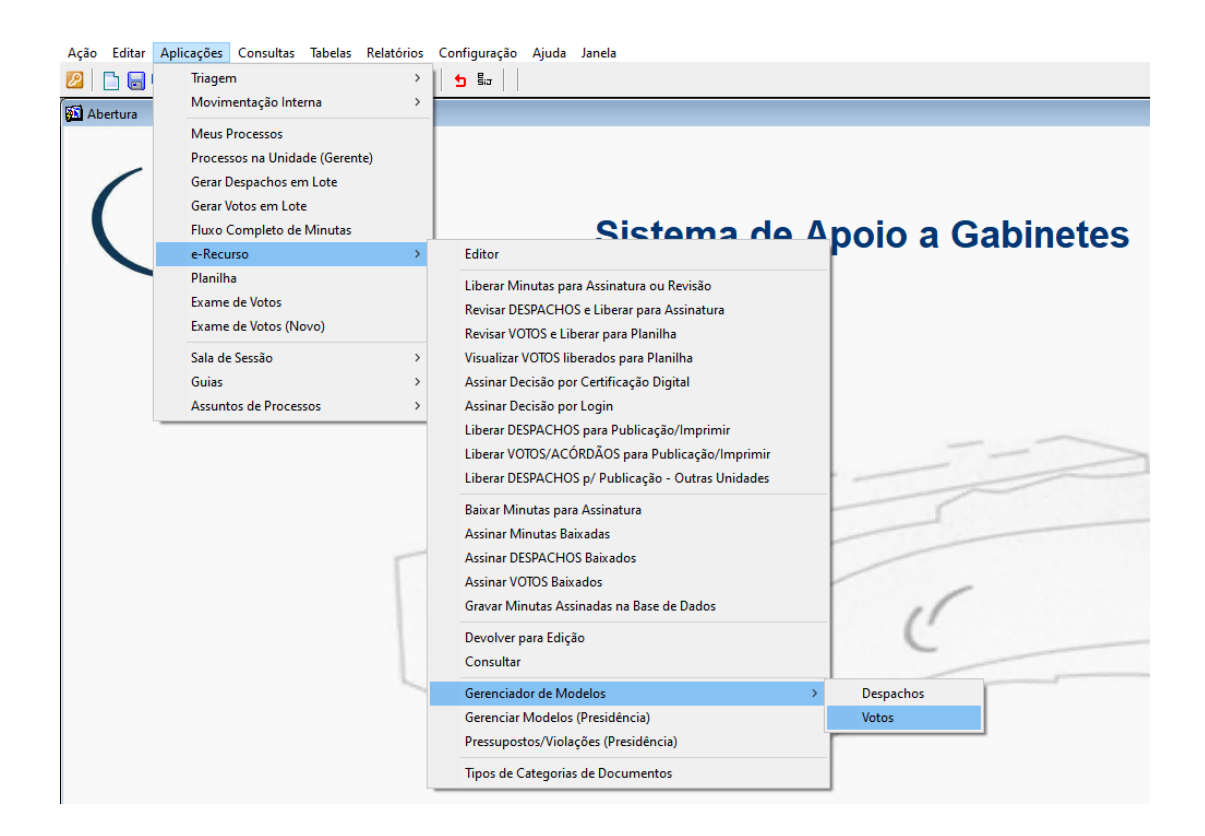

Clique no botão "Inserir Registro" (uma folha em branco) e será aberta uma nova linha na lista de modelos:

| 💯 M    | modelos de Minuta de Voto - GBMnModI |
|--------|--------------------------------------|
| Αŗ     | de um arquivo                        |
|        |                                      |
| Deseri | año de Madelo                        |
| TESTE  | ção do Modelo                        |
| TESTE  |                                      |
| ITESTE | NOVO OPEN SANS 2                     |
| TESTE  | OPEN SANS 1                          |
|        |                                      |

| TST<br>Tribunal Superior do Trabalho        | SETIN - CSUP - SCGSJ<br>Novo padrão de formatação e tipografia do TST |  |  |  |  |  |  |  |  |  |
|---------------------------------------------|-----------------------------------------------------------------------|--|--|--|--|--|--|--|--|--|
|                                             |                                                                       |  |  |  |  |  |  |  |  |  |
| 2 🕞 🕞 🖌 🔎 🕲 3 9 9 🕹 💆 🖢 👘                   |                                                                       |  |  |  |  |  |  |  |  |  |
| Manter modelos de Minuta de Voto - GBMnModl |                                                                       |  |  |  |  |  |  |  |  |  |
| A partir de um arquivo                      |                                                                       |  |  |  |  |  |  |  |  |  |
| Descrição do Modelo                         |                                                                       |  |  |  |  |  |  |  |  |  |
| TESTE                                       |                                                                       |  |  |  |  |  |  |  |  |  |
| TESTE NOVO OPEN SANS 2                      |                                                                       |  |  |  |  |  |  |  |  |  |

Digite um nome para esse novo modelo, clique no botão "Salvar" (disquete) e confirme a gravação:

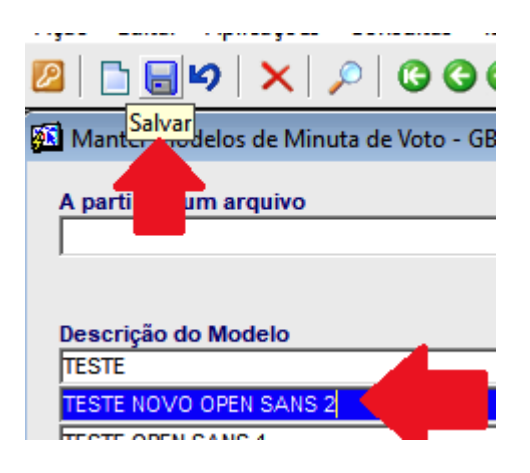

Para editar esse novo modelo, agora mantendo-o selecionado na lista, clique no botão indicado:

| 🛍 Manter modelos de Minuta de Voto - GBMnModl |                             |
|-----------------------------------------------|-----------------------------|
| A partir de um arquivo                        | Localizar N                 |
|                                               | Abre o modelo gravado no BD |
| Descrição do Modelo                           |                             |
| TESTE                                         |                             |
| TESTE NOVO OPEN SANS 2                        |                             |
| TESTE OPEN SANS 1                             |                             |
| TESTE DADHAEL VOTO                            |                             |

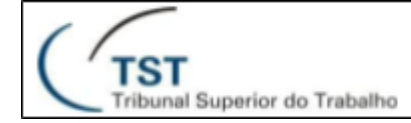

#### Será aberta uma nova janela do Word com o modelo em branco (já no novo padrão):

| In   | serir |            | Lay  | out | da F | Pági | na   |     | Refe       | rên | cias  | C     | orres | pono  | lên | cias | 1           | Revis | ão   | E   | xibiq   | ão. |    | Dese | nvo      | vedo | r  | Su   | plem  | ento           | s     | Easy                       | / Doci |
|------|-------|------------|------|-----|------|------|------|-----|------------|-----|-------|-------|-------|-------|-----|------|-------------|-------|------|-----|---------|-----|----|------|----------|------|----|------|-------|----------------|-------|----------------------------|--------|
|      | 0     | pen        | Sans |     | - 1  | 2    |      | -   | <b>x</b>   | Ň   | Aa    | -   [ | AB    | Ξ     | -   | = -  | 1<br>1<br>1 | -   - | (    | F   | A<br>Z↓ | ٩   | Π  | A    | aBb      | CcI  | Ai | aBbC | CDc   | Aa             | BbC   | cDc                        | Aal    |
| ação | N     | Ľ          | r i  | 5   | ab   | ю 1  | K.2  | x²  | A          | Ŧ   | aby - | A     | •     | ■     | ≣   | Ξ    |             | 1     | ≣-   | ٨   | . 1     | -   |    | ា    | Nor      | mal  | ۱  | Nota | s d   | 11 T           | ranso | criç                       | 1 Se   |
| 5    |       |            |      |     |      | F    | onte |     |            |     |       |       | 5     |       |     |      | Par         | ágra  | fo   |     |         |     | Fa |      |          |      |    |      |       |                |       |                            |        |
|      | τ.    | <u>4</u> 4 | Æ    | 2   | 1 12 | 201  | #    | 00  | 000<br>000 | 2   | 8     | 8     | 16    | ***   |     | 5    |             | ۲     | 1    |     | 1       | •   |    | 8    | <u>.</u> | 0    |    | 8 <  | 31    | а <b>р</b> а , | Aa E  |                            |        |
| •    |       | 1 .        | 1.1  | 2   | • •  | • 3  | 1.1  | • 4 | ٠Ÿ         | • 5 | 2.1   | 6     | 1.2   | 7 • 1 | • • | 8 ·  | · · 9       | 2.1   | • 10 | • 1 | • 11    |     | 12 | - 1  | 13 .     | 1.2  | 14 | 1 1  | 5 1 1 | • 16           | • 1   | • <b>17</b> • <sub>7</sub> | 4 · 18 |

[A C Ó R D Ã ᠿ [ []/ /

#### [(TÍTULO DA EMENTA Texto da Ementa]

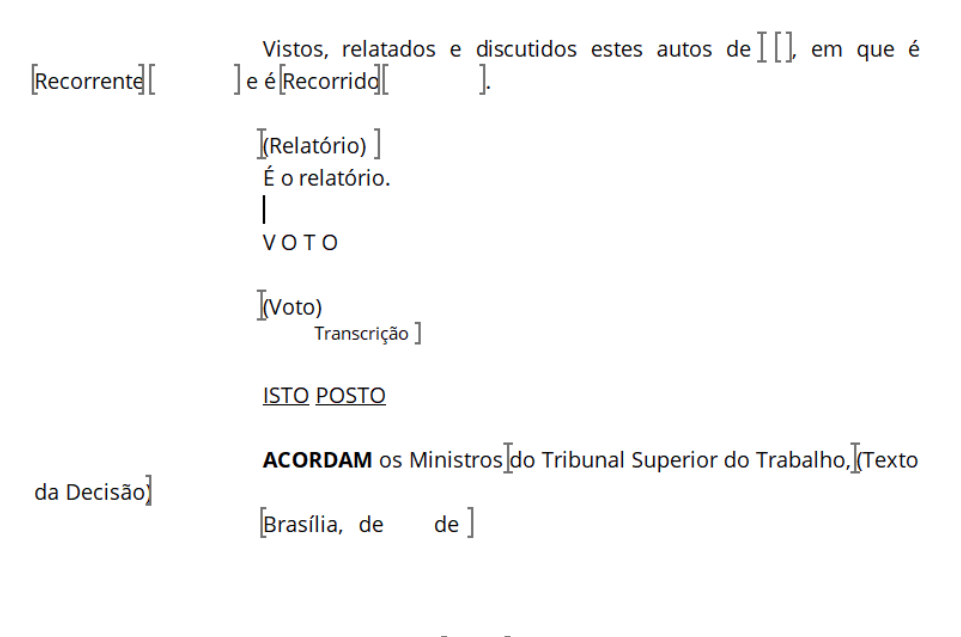

[NOME] [Ministro Relator]

Após fazer as alterações, basta salvar o documento no Word e fechar a janela. Ou fechar a janela do Word e confirmar a gravação.

| (1 |                       |                 |
|----|-----------------------|-----------------|
| C  | TST<br>Tribupal Super | rior do Trabalh |
|    | inbunai Super         | nor do trabalha |

### 2. Criar modelo de despacho/decisão no SAG

Para editar modelos de despacho/decisão no SAG, o caminho é: Aplicações > e-Recurso > Gerenciador de Modelos > Despachos

| tar | Aplicações Consultas Tabelas Rel | atórios | Configuração Ajuda Janela                         |
|-----|----------------------------------|---------|---------------------------------------------------|
|     | Triagem                          | >       |                                                   |
| a   | Movimentação Interna             | >       |                                                   |
|     | Meus Processos                   |         |                                                   |
| _   | Processos na Unidade (Gerente)   |         |                                                   |
|     | Gerar Despachos em Lote          |         |                                                   |
|     | Gerar Votos em Lote              |         |                                                   |
|     | Fluxo Completo de Minutas        |         | Sistema de Apojo a Ga                             |
|     | e-Recurso                        | >       | Editor                                            |
|     | Planilha                         |         | Liberar Minutas para Assinatura ou Revisão        |
|     | Exame de Votos                   |         | Revisar DESPACHOS e Liberar para Assinatura       |
|     | Exame de Votos (Novo)            |         | Revisar VOTOS e Liberar para Planilha             |
|     | Sala de Sessão                   | >       | Visualizar VOTOS liberados para Planilha          |
|     | Guias                            | >       | Assinar Decisão por Certificação Digital          |
|     | Assuntos de Processos            | >       | Assinar Decisão por Login                         |
|     |                                  |         | Liberar DESPACHOS para Publicação/Imprimir        |
|     |                                  |         | Liberar VOTOS/ACÓRDÃOS para Publicação/Imprimir   |
|     |                                  |         | Liberar DESPACHOS p/ Publicação - Outras Unidades |
|     |                                  |         | Baixar Minutas para Assinatura                    |
|     |                                  |         | Assinar Minutas Baixadas                          |
|     |                                  | -       | Assinar DESPACHOS Baixados                        |
|     |                                  |         | Assinar VOTOS Baixados                            |
|     |                                  |         | Gravar Minutas Assinadas na Base de Dados         |
|     |                                  |         | Devolver para Edição                              |
|     |                                  |         | Consultar                                         |
|     |                                  | -       | Gerenciador de Modelos > Despachos                |
|     |                                  |         | Gerenciar Modelos (Presidência) Votos             |
|     |                                  |         | Pressupostos/Violações (Presidência)              |
|     |                                  |         | Tipos de Categorias de Documentos                 |

| Tribunal Superior do Trabalho |
|-------------------------------|
|-------------------------------|

Clique no botão "Inserir Registro" (uma folha em branco) e será aberta uma nova linha na lista de modelos:

| Ação Editar Aplicações Consultas Tabelas Relatórios Configuração Ajuda Janela |
|-------------------------------------------------------------------------------|
| 🛯 📮 🖬 🖌 🗶 🖉 🎯 🎯 🎯 😓 🔤 🔤 🖢 🔛                                                   |
| 🛐 📕 nodelos de Despachos - GBDesMod                                           |
| A p de um arquivo                                                             |
|                                                                               |
|                                                                               |
| Descrição do Modelo                                                           |
| A-REMESSA DOS AUTOS A 6ª TURMA - SUSPENSÃO DO PROCESSO                        |
| A-REMESSA DOS AUTOS AO TRT DE ORIGEM - IUJ (LEI 13.015/2014)                  |
| ARQUIVO COM INSERÇÃO DO "DD"                                                  |
|                                                                               |
|                                                                               |
| Ação Editar Aplicações Consultas labelas Relatorios Configuração Ajuda Janela |
| 2 🔂 🔂 🖌 🗡 🖉 🖉 🕲 🕄 🕲 😓 🖢 🔤 🗎                                                   |
| 🕺 Manter modelos de Despachos - GBDesMod                                      |
| A partir de um arquivo                                                        |
|                                                                               |
|                                                                               |
| Descrição do Modelo                                                           |
| A-REMESSA DOS AUTOS A 6ª TURMA - SUSPENSÃO DO PROCESSO                        |
|                                                                               |
| A PEMESSA DOS AUTOS AO TRT DE ORIGEM - ULI (LEI 13.015/2014)                  |
|                                                                               |

Digite um nome para esse novo modelo, escolha o tipo do despacho, se é publicável ou não e se deve ser considerado ativo (disponível para uso) ou não. Clique no botão "Salvar" (disquete) e confirme a gravação:

| Ação Editar Aplicações Consultas Tabelas Relatórios Configuração Ajuda Janela                                                                                                    |                     |             |        |
|----------------------------------------------------------------------------------------------------|---------------------|-------------|--------|
| ❷   🗅 💂 ❷   🗙   ♀   ଓ ଓ ତ ତ   🍇      ₅ 🏭                                                                                                    |                     |             |        |
| Man Martin Mos de Despachos - GBDesMod                                                                                                    | _                   |             | ×      |
| A partir de d <mark>m arquivo Coalizar Modelo Coalizar Model</mark> |                     |             | - 4    |
| Descrição do Modelo                                                                                                    | Tipo de<br>Despacho | Publicável? | Ativo? |
| A-REMESSA DOS AUTOS A 6ª TURMA - SUSPENSÃO DO PROCESSO                                                                                                    | Visualizar Decisão  | - <b>v</b>  |        |
| TESTE DECISAO OPEN SANS 1                                                                                                    | Visualizar Decisão  | <b>→</b>    | ~      |

| (        |          |    |          |
|----------|----------|----|----------|
| (TST     | Question | da | Trabalha |
| Tribunal | Superior | do | Trabalho |

Para editar esse novo modelo, agora mantendo-o selecionado na lista, clique no botão indicado:

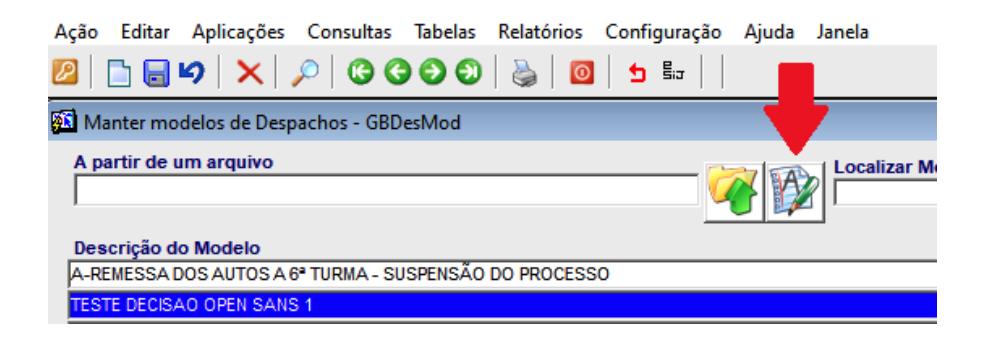

Será aberta uma nova janela do Word com o modelo em branco (já no novo padrão):

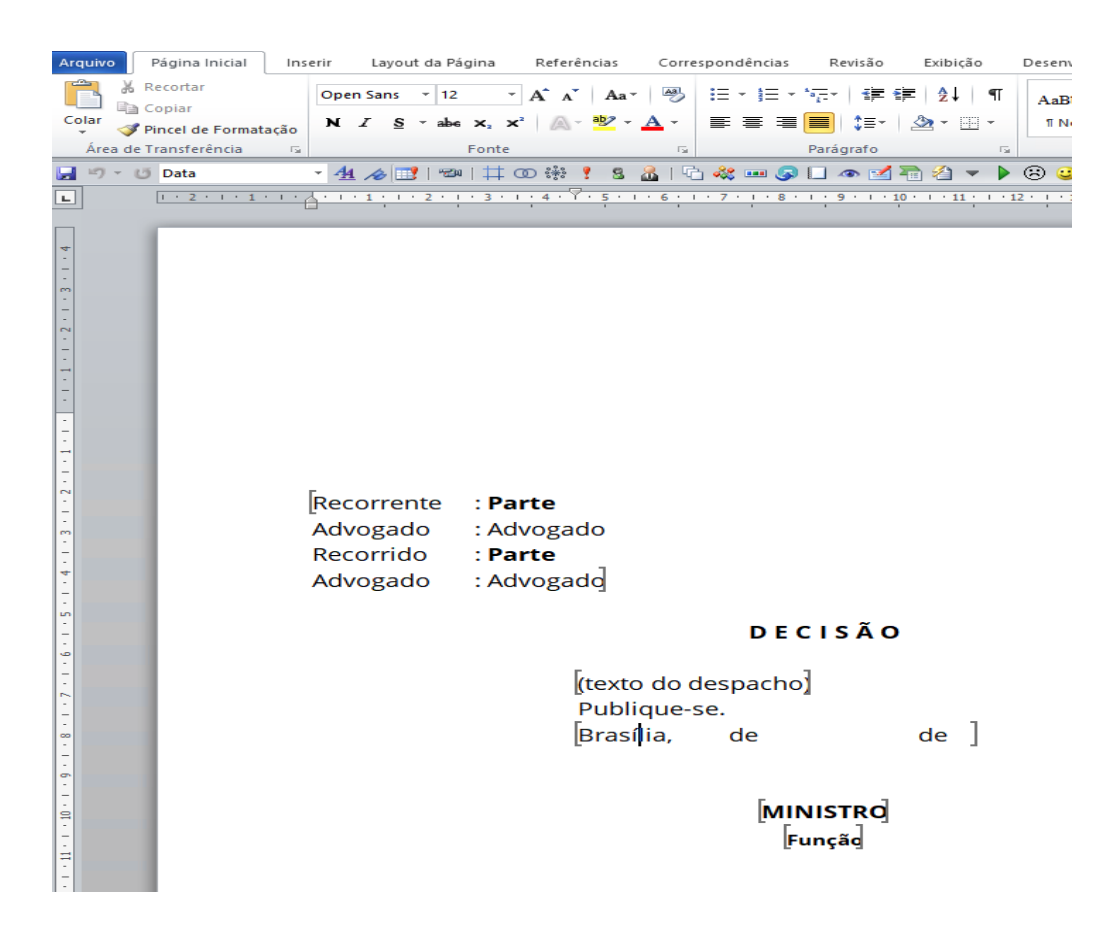

Após fazer as alterações, basta salvar o documento no Word e fechar a janela. Ou fechar a janela do Word e confirmar a gravação.

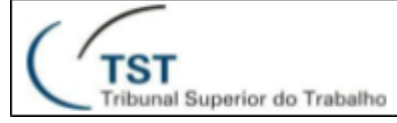

# 3. Copiar e colar de modelo antigo de voto para um modelo do novo padrão

Para facilitar a adoção do novo padrão em modelos já existentes e reduzir os passos necessários para verificar cada item individualmente, é possível criar um novo modelo em branco (explicado no item 1), abrir o modelo antigo e copiar/colar cada trecho nos locais designados <u>sem a formatação</u>.

A título de exemplo, criaremos um novo modelo com o nome "002 - Al NEGADO-VOTO COMUM (2021)", para indicar a diferença com o modelo anterior ("002 - Al NEGADO-VOTO COMUM"):

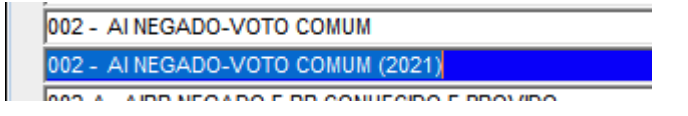

Abra o modelo antigo, selecionando-o na lista de modelos e clicando no botão "Visualizar":

| ❷ 🗅 🖬 ♥ 🗙 🔎 ଓ ଓ ଓ ଓ ୬ 👌 🛛 🖕 🖬 🗍                                         |            |          |
|-------------------------------------------------------------------------|------------|----------|
| Manter modelos de Minuta de Voto - GBMnModl                             |            |          |
| A partir de um arquivo                                                  |            | <u>m</u> |
| Descrição do Modelo                                                     | A          | tivo?    |
| TESTE                                                                   | Visualizar | ¥ 🔺      |
| TESTE NOVO OPEN SANS 2                                                  | Visualizar | ₹        |
| TESTE OPEN SANS 1                                                       | Visualizar | <b>V</b> |
| TESTE RAPHAEL VOTO                                                      | Visualizar | <b>v</b> |
| TESTE RAPHAEL VOTO2                                                     | Visualizar | ▼        |
| TESTE RAPHAEL VOT03                                                     | Visualizar | V        |
| 001 - AI NEGADO-DECISÃO AGRAVADA MANTIDA PELOS PRÓPRIOS FUNDAMENTOS     | Visualizar |          |
| 001-A - AIRR NEGADO PROVIMENTO (896, § 1°-A, I, CLT) - LEI N° 13.015/14 | Visualizar |          |
| 001-A -AIRR NÃO CONHECIDO - LEI Nº 13.015/2014                          | Visualizar |          |
| 002 - AINEGADO-VOTO COMUM                                               | Visualizar | ☑ _      |
|                                                                         |            | -        |

| SETIN - CSUP - SCGSJ<br>Novo padrão de formatação e tipografia do TST |
|-----------------------------------------------------------------------|
|-----------------------------------------------------------------------|

Após aberto, utilize o recurso "Salvar Como" do Word para salvar uma cópia do modelo antigo e selecione o local onde ficará o arquivo:

| Arqui | vo Página Inicial Inserir Layou     | t da Página Referências Corresp         | ondências Revisão Exibição                     | Desenvolvedor Suplementos Easy Docun                     |
|-------|-------------------------------------|-----------------------------------------|------------------------------------------------|----------------------------------------------------------|
| Ê     | & Recortar Courier                  | • 12 • A A AA AA                        | ⊟ • ≝ • *፹•   ≇ ≇   ≵↓   ¶                     | AaBbCcI AaBbCcI AaBbCc Aal                               |
| Cola  | Pincel de Fermatação N I S          | • abe x₂ x²                             | E = = <b>=   :</b> =-   <u>&gt;</u> - <u>-</u> | ۱ Normal ۱ Sem Esp Título 4 Tít                          |
| Á     | rea de Transferência                | Fonte 🗔                                 | Parágrafo                                      | 5                                                        |
|       | ) - 👩 Identificação 🛛 - 🐴 🆽 📰       | 📾   井 🛈 🍀 📍 💈 🦓   🕤                     | 🞎 🚥 😞 🔲 👁 🛃 着 🗶                                | 🕨 🕄 🕕 🚼 😒 🖘 👫 🗛 🚍 🔳 🚺                                    |
| L     | 1 + 2 + 1 + 1 + 1 + 2 + 1 + 1 + 1 + | 2 • 1 • 3 • 1 • 4 • 1 • 5 • 1 • 6 • 1 • | 7 · · · 8 · · · 9 · · · 10 · · · 11 · ·        | 12 - 1 - 13 - 1 - 14 - 1 - 15 - 1 - 16 - 1 - 17 - 4 - 18 |
|       |                                     |                                         |                                                |                                                          |
| 4     |                                     |                                         |                                                |                                                          |
| -     |                                     |                                         |                                                |                                                          |
|       |                                     |                                         |                                                |                                                          |
| -     |                                     |                                         |                                                |                                                          |
| -     |                                     |                                         |                                                |                                                          |
| -     |                                     |                                         |                                                |                                                          |
| -     |                                     |                                         |                                                |                                                          |
| -     |                                     |                                         |                                                |                                                          |
| -     | haón                                | n ĩ đ                                   |                                                |                                                          |
| -     | A COR                               | DAU                                     |                                                |                                                          |
| . 2   | KA∕                                 |                                         |                                                |                                                          |
| m     |                                     |                                         |                                                |                                                          |
| -     |                                     |                                         | AGRAVO DE IN                                   | STRUMENTO. RECURSO DE                                    |
| •     |                                     |                                         | instrumento a (                                | rue se nega provimento]                                  |
| -     |                                     |                                         |                                                |                                                          |
| -     |                                     |                                         |                                                |                                                          |
| 0     |                                     | Vistos r                                | elatados e discutido                           | s estes autos de III em                                  |
| -     | ane é a                             | gravante                                | e agravado                                     |                                                          |
| · -   | 446 6 0                             | Gravando L                              | ] o agrasado [                                 | 3.                                                       |
|       |                                     |                                         | de agravo de instr                             | umento contra despacho                                   |
|       |                                     | Terrer ee                               |                                                | <b></b>                                                  |

Selecione o menu Arquivo > Salvar como:

| Arquivo | Página Inicial | Inser |
|---------|----------------|-------|
| 🛃 Sah   | /ar            |       |
| 🔣 Salı  | var como       |       |
| -       |                |       |

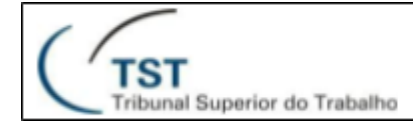

Neste exemplo, será salvo na área de trabalho com o nome "modelo antigo.rtf":

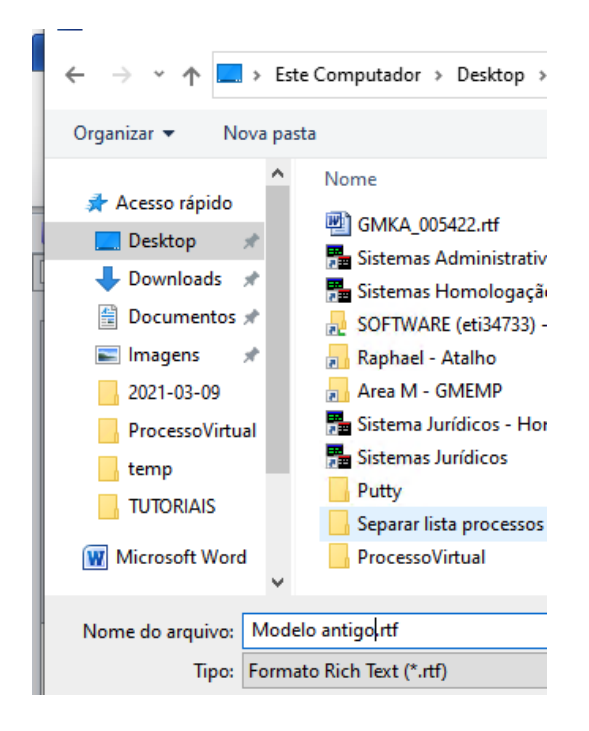

Agora a janela do Word com o modelo antigo pode ser fechada. E será editado o novo modelo, copiando e colando os trechos do modelo antigo:

| 🔊 Manter modelos de Minuta de Voto - GBMnModl                           |  |
|-------------------------------------------------------------------------|--|
| A partir de um arquivo                                                  |  |
| Descrição do Modelo                                                     |  |
| TESTE                                                                   |  |
| TESTE NOVO OPEN SANS 2                                                  |  |
| TESTE OPEN SANS 1                                                       |  |
| TESTE RAPHAEL VOTO                                                      |  |
| TESTE RAPHAEL VOTO2                                                     |  |
| TESTE RAPHAEL VOTO3                                                     |  |
| 001 - AI NEGADO-DECISÃO AGRAVADA MANTIDA PELOS PRÓPRIOS FUNDAMENTOS     |  |
| 001-A - AIRR NEGADO PROVIMENTO (896, § 1°-A, I, CLT) - LEI N° 13.015/14 |  |
| 001-A -AIRR NÃO CONHECIDO - LEI Nº 13.015/2014                          |  |
| 002 - AI NEGADO-VOTO COMUM                                              |  |
| 002 - AINEGADO-VOTO COMUM (2021)                                        |  |

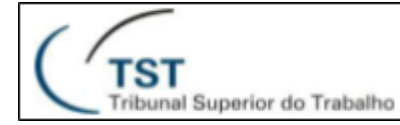

O novo modelo é aberto no Word, e também é preciso abrir outra janela do Word com o modelo antigo, de forma que os dois documentos estejam abertos ao mesmo tempo:

| Modelo antigo.rtt [Modo de Compatibilidade] - Micr                                                                  | soft Word                                                       | - U                     | × 🔳                   |                                   | GMKA_005426.rtt [Modo de Compatibilidade] - Microsoft Word 🗌                                                                                                    |
|----------------------------------------------------------------------------------------------------|-----------------------------------------------------------------|-------------------------|-----------------------|-----------------------------------|----------------------------------------------------------------------------------------------------|
| 1770 Página Inicial Inserir Layout da Páginz Referências Correspondência Revisão Exibição Deser                     | olvedor Suplementos Easy Document C                             | Acrobat f: GM           | 1 🗠 🕜 🕅               | uivo Página Inicial Inserir Layou | t da Págir Referências Correspondênci Revisão Exibição Desenvolvedor Suplementos Easy Document Acrobat f: G                                                                                                    |
| Linhas de Grade<br>Leitura em<br>Santonio Santonio<br>Linhas de Grade<br>Painel de Naregação<br>Painel de Naregação | Nova Janela<br>Organizar Tudo<br>Dividir<br>Dividir             | Macros                  |                       | Colar V I S v abc                 | · A' A' Aa+   形 注·注·注·注·注律 2↓ 「 AaBbCcD AaBbCcD AABbCcD AaBbCcD AaBbCcD AaBbCcD AaBbCcD AaBbCcD AaBbCcD AaBbCcD AaBbCcD AaBbCcD AaBbCcD AaBbCcD AaBbCcD AaBbCcD AaBbCcD AaBbCcD AaBbCcD AaBbCcD AaBbCcD AABbCcD AABb |
| Modos de Exibição de Documento Mostrar Zoom                                                                         | Janela                                                          | Macros                  | Área                  | i de Tran                         | Fonte G Parágrafo G Estilo                                                                                                    |
| ウ - 15 Identificação 💦 - 祖 名 📑 1 🕬   井 00 梁 📍 S 🍰   🕤 🍀 🎟 😓 🗌 🦚 🗉                                                   | 🗟 🔄 🔹 医 🙁 🚺 🚼 🔕 🗢                                               | 💠 🗛 🗏 🖥                 | • E                   | り ~ じ Relatório * 4               | l 🖉 📼 🛱 🛈 🕸 📍 S 🍐 🕤 🎕 🛲 🖓 🗖 👁 🗹 🔁 🏠 🔻 🖗 🖉                                                                                                    |
| 1 + 1 + 2 + 1 + 2 + 1 + 3 + 1 + 4 + 1 + 5 + 1 + 6 + 1 + 7 + 1 + 8 + 1 + 9 + 1 + 30 + 1 + 11                         | 1 - 12 - 1 - 13 - 1 - 14 - 1 - 15 - 1 - 16                      | · 1 · 17 · A · 18       | · 🖥                   |                                   | . 1 + 4 + 7 + 5 + 1 + 6 + 1 + 7 + 1 + 8 + 1 + 9 + 1 + 10 + 1 + 11 + 1 + 12 + 1 + 13 + 1 + 14 + 1 + 15 + 1 + 16 + 1 + 17 + 41 + 1                                                                                                    |
| MODELO ANTIGO                                                                                                    | NSTRUMENTO. RECURS<br>ULO). (Texto). Agra<br>que se nega provim | 0 DE<br>vo de<br>ento.] |                       | acórdad<br>[<br>[]//              | MODELO NOVO<br>[ <b>TÍTULO DA EMENTA</b> Texto da Ementa]                                                                                                    |
| Vistos, relatados e discuti<br>que é agravante [] e agravado<br>LL                                                  | dos østøs autos dø ]<br>].                                      | [], em                  | . 9 . 1 . 2 . 1 . 8 . | [Recorrente]                      | Vistos, relatados e discutidos estes autos de [[] em que é<br>]e é[Recorrido][].<br>Inclusion ]                                                                                                    |

Agora é possível copiar e colar os trechos do modelo antigo para o novo modelo. Exemplo copiando a Ementa. Seleciona-se a Ementa no modelo antigo, depois copiar (ou Control-C):

| W                   |                                  | Modelo antigo.rtf          | [Modo de Compatib                    | ilidade] - Microsoft Wo                  | ord                     | - 0                                        |
|---------------------|----------------------------------|----------------------------|--------------------------------------|------------------------------------------|-------------------------|--------------------------------------------|
| Arquivo Página Inic | ial Inserir Layout da Página     | Referências Correspo       | ndência Revisão E                    | xibição Desenvolvedor                    | Suplementos Eas         | sy Document C Acrobat f: G                 |
| 📑 🖌                 | Courier New * 12 *               | A A Aa Aa                  | $\equiv -\frac{1}{2} = -\frac{1}{2}$ | i≡ i≡   <u>2</u> ↓   ¶                   | AaBbCcI AaBb            | CcI AaBbCc 🗧 A                             |
| Colar<br>👻 🛷        | <b>N</b> $I \leq x_2 \times x_2$ | A- <u>*</u> - <u>A</u> - I | Ĕ ≣ <b>⊒ </b> ■ 💲                    | ≣* 🖄 * 🖽 *                               | 1 Normal 1 Sem E        | sp Título 4 <del>-</del> Altera<br>Estilos |
| Área de Transfer 🕞  | Fonte                            | Far                        | Parágra                              | fo 🕠                                     |                         | Estilo                                     |
| 🛃 🤊 - 🕑 Ementa      | - 🐴 🔏 📑                          | ☜ 井०० ін 🣍 💈               | 8 🔏   🔁 💸 🚥                          | 🦻 💷 🧆 🛃 🐔                                | ) 🔻 🕨 😣 🙂 🄇             | 🕽 🔡 😂   🏟 🖓 📃                              |
| L -1 - 1            | 1 * 1 * 2 * 1 * 3 * 1 * 4        | 5 6 7                      | 7 * 1 * 2 * 1 * 9 *                  | 1 • 10 • 1 • 11 • 1 • 12                 | • • • 13 • • • 14 • •   | · · 15 · · · 16 · · · 17 · A · 1           |
|                     | ÓRDÃO]                           |                            |                                      |                                          |                         |                                            |
| +                   |                                  |                            | REVIS<br>instru                      | DE INSTI<br>TA. (TÍTULO)<br>umento a que | ). (Texto)<br>s se nega | . Agravo de provimento.]                   |

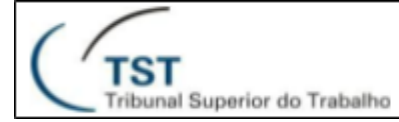

E colar no novo modelo (ou Control-V), tendo o cuidado de colar utilizando a opção "Usar estilos de destino":

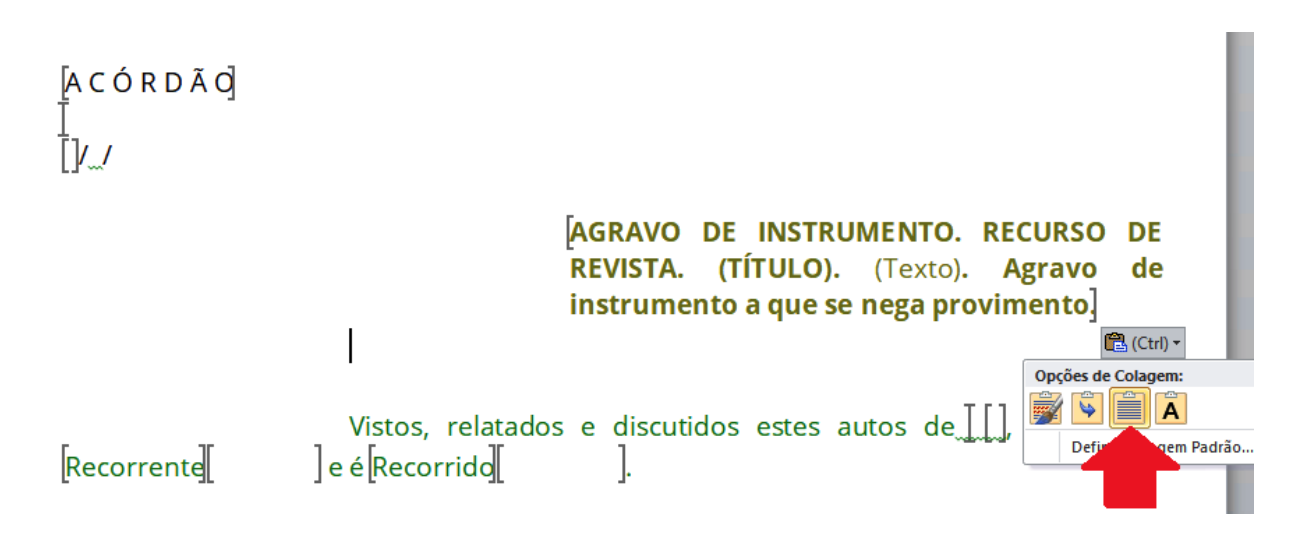

Agora copiando e colando o Relatório do modelo anterior para o novo, utilizando o mesmo recurso de colar com "Usar estilos de destino":

Image: second second

E assim por diante, copiando o texto da fundamentação e a parte dispositiva. Sempre mantendo a estrutura do documento.

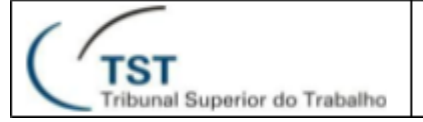

## 4. Copiar e colar de modelo antigo de despacho para um modelo do novo padrão

Para copiar e colar de um modelo de despacho antigo para um novo, o procedimento é similar aos passos descritos no item 3:

- 1. criar um novo modelo de despacho/decisão;
- 2. abrir os dois arquivos ao mesmo tempo (o modelo antigo e modelo novo);
- 3. copiar do modelo antigo e colar no modelo novo com a opção de usar os estilos de destino.

# 5. Verificar se um modelo de voto no SAG está de acordo com o novo padrão

Para editar modelos de voto no SAG, o caminho é: Aplicações > e-Recurso > Gerenciador de Modelos > Votos:

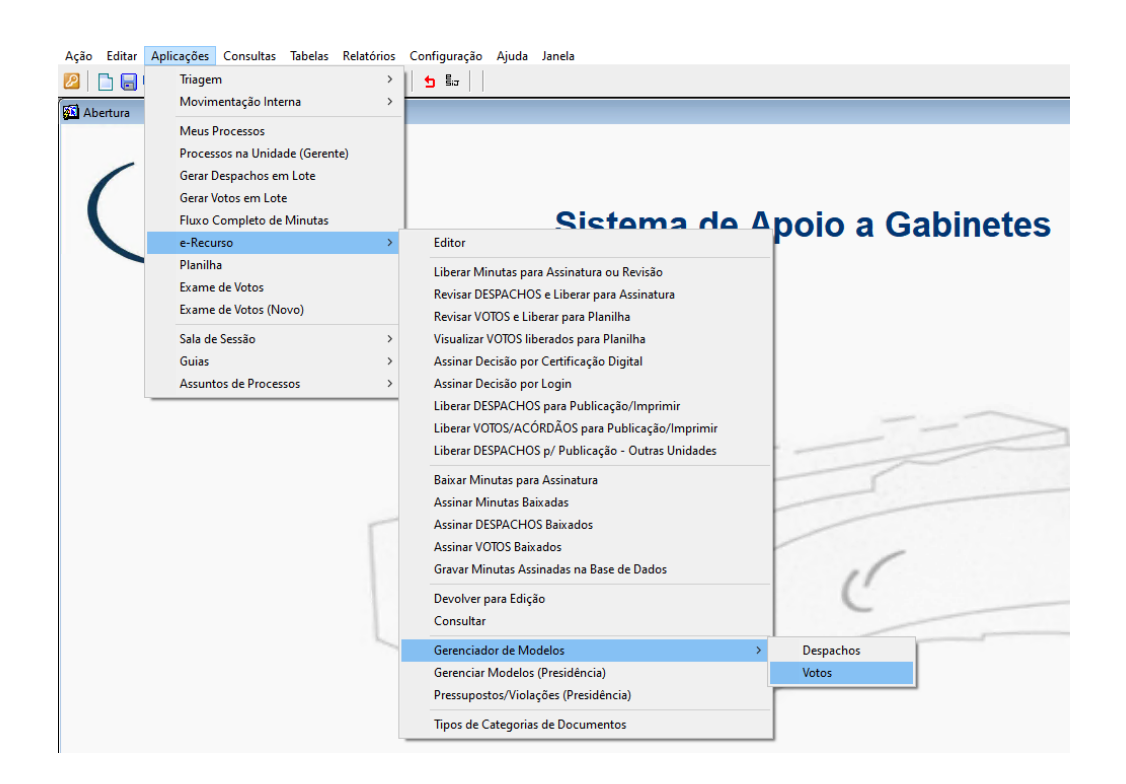

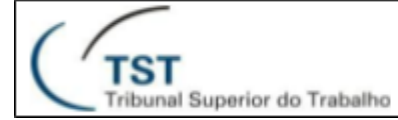

Selecione o modelo desejado e clique no botão indicado:

| Manter modelos de Minuta de Voto - GBMnModI                             |            | ×        |
|-------------------------------------------------------------------------|------------|----------|
| A partir de um arquivo                                                  |            | <u>M</u> |
| Descrição do Modelo                                                     |            | Ativo?   |
| TESTE                                                                   | Visualizar |          |
| TESTE RAPHAEL VOTO                                                      | Visualizar |          |
| TESTE RAPHAEL VOTO2                                                     | Visualizar |          |
| TESTE RAPHAEL VOTO3                                                     | Visualizar |          |
| 001 - AI NEGADO-DECISÃO AGRAVADA MANTIDA PELOS PRÓPRIOS FUNDAMENTOS     | Visualizar |          |
| 001-A - AIRR NEGADO PROVIMENTO (896, § 1º-A, I, CLT) - LEI Nº 13.015/14 | Visualizar |          |
| 001-A -AIRR NÃO CONHECIDO - LEI Nº 13.015/2014                          | Visualizar |          |
| Int2 - AINEGADO-VOTO COMUM                                              | Visualizar |          |

#### Será aberto o modelo escolhido:

| 2               |                                |                                         |           |                 |                  |              |                      |                    |                     | GMKA_0          | 03021.rtf [Mo | odo de  |
|-----------------|--------------------------------|-----------------------------------------|-----------|-----------------|------------------|--------------|----------------------|--------------------|---------------------|-----------------|---------------|---------|
| Arquivo         | Página Inicial Ins             | erir Layout                             | da Página | Referências     | Corre            | spondências  | Revisão              | Exibição           | Desenvolvedor       | Supleme         | ntos Ea       | sy Docu |
| <b>R</b> *      | Recortar                       | Courier                                 | * 12 *    | A A Aa          | - 🐴              | i≣ - j≣ -    | ** <u>-</u> -   •= • | ≣  <u>2</u> ↓ ¶    | AaBbCcI             | AaBbCcI         | AaBbCo        | · 4a    |
| Colar           | Copiar<br>Bincol do Eormatação | NIS                                     | ×abe x₂ x | 2 🛆 - 🏜         | <u>A</u> -       |              |                      | 🌆 - 🖂 -            | 1 Normal            | ¶ Sem Esp       | Título 4      | Ti      |
| Área de         | Transferência 🖓                |                                         | Fonte     |                 | 5                |              | Parágrafo            | 5                  |                     |                 |               |         |
| <u>,</u> ⊎) + U | j Identificação                | - 44 🔏 📑                                | 📾   井 (   | 00 👬 📍 💈        | <u>&amp;</u> 1 @ | , 🤐 🚥 😡      |                      | Pa 🖉 🔻 🕨           | 8 🙂 🚺 🖁             | - 10 😳 🛔        | 🎙 🗛 🗏 🛛       | -       |
| L               | 1 - 2 - 1 - 1 - 1 -            | (++++++++++++++++++++++++++++++++++++++ | 2 1 1 3 1 | 1 • 4 • 1 • 5 • | 1 . 6 . 1        | . 7 8 .      | 1 • 9 • 1 • 1        | 0 • • • 11 • • • 1 | 12 · · · 13 · · · · | 14 · · · 15 · · | 16 17         | ·/· 1   |
| 7               | _                              |                                         |           |                 |                  |              |                      |                    |                     |                 |               |         |
| 4               |                                |                                         |           |                 |                  |              |                      |                    |                     |                 |               |         |
| -               |                                |                                         |           |                 |                  |              |                      |                    |                     |                 |               |         |
| -<br>-          |                                |                                         |           |                 |                  |              |                      |                    |                     |                 |               |         |
| - 2 -           |                                |                                         |           |                 |                  |              |                      |                    |                     |                 |               |         |
| -               |                                |                                         |           |                 |                  |              |                      |                    |                     |                 |               |         |
| -               |                                |                                         |           |                 |                  |              |                      |                    |                     |                 |               |         |
| -               |                                |                                         |           |                 |                  |              |                      |                    |                     |                 |               |         |
|                 |                                |                                         |           |                 |                  |              |                      |                    |                     |                 |               |         |
| -               |                                | A C Ó R                                 | DÃO       |                 |                  |              |                      |                    |                     |                 |               |         |
| - 2             | · ·                            | KA/                                     |           |                 |                  |              |                      |                    |                     |                 |               |         |
| -               |                                |                                         |           |                 |                  |              |                      |                    |                     |                 |               |         |
| -               |                                |                                         |           |                 |                  | Ā            | GRAVO                | DE INS             | TRUMENTO            | . RECU          | RSO D         | E       |
| 4               |                                |                                         |           |                 |                  | R            | EVISTA.              | (TÍTUL             | 0). (Tex            | to). Ag         | ravo d        | le      |
| -               |                                |                                         |           |                 |                  | 1            | nstrume              | ento a qu          | ue se ne            | ga prov         | imento        | 1       |
| -               |                                |                                         |           |                 |                  |              |                      |                    |                     |                 |               |         |
| 9               |                                |                                         |           |                 |                  |              |                      |                    |                     |                 | TT            |         |
| -               |                                |                                         |           | visi            | tos, 1           | relatad<br>] | os e di              | scutidos           | s estes a           | autos de        | , ⊥[], e<br>] | m       |
| 2 - 1           |                                | que e a                                 | gravant   | eL              |                  | 1            | e agra               | νααο [             |                     |                 | 1.            |         |
| -               |                                |                                         |           | Tra             | ta-se            | de ag        | ravo de              | - instru           | mento co            | ontra d         | lespach       | 10      |
| -               |                                | denegat                                 | ório do   | recurs          | o de             | revista      | 1.                   | 1115010            |                     | onora o         | ospaon        |         |
| 6               |                                | 5                                       |           | Con             | trami            | nuta e       | contrai              | rrazões            | apresent            | adas.           |               |         |
| 91              |                                |                                         |           | Os a            | utos             | não foi      | am reme              | etidos ad          | -<br>Ministé        | ério Púk        | olico d       | lo      |
| -               |                                | Trabalh                                 | o (art.   | 83, II          | , do             | Regimer      | nto Int              | erno do            | TST).               |                 |               |         |
| II.             |                                |                                         | -         | Éo              | relat            | -<br>tório.  |                      |                    |                     |                 |               |         |
| - 11            |                                |                                         |           |                 |                  |              |                      |                    |                     |                 |               |         |
| -               |                                |                                         |           | V O             | то               |              |                      |                    |                     |                 |               |         |
| - 13            |                                |                                         |           |                 |                  |              |                      |                    |                     |                 |               |         |

| SETIN - CSUP - SCGSJ     Novo padrão de formatação e tipografia do TST |
|------------------------------------------------------------------------|
|------------------------------------------------------------------------|

Agora é preciso verificar cada um dos itens definidos no ATO TST.SEGJUD.GP Nº 83 de 19/04/2021 (<u>clique aqui</u> para vê-lo).

Exemplos de verificações:

Se a fonte Open Sans está aplicada sobre todo o texto (pressionando as teclas Control+T) e verificando na lista de fontes:

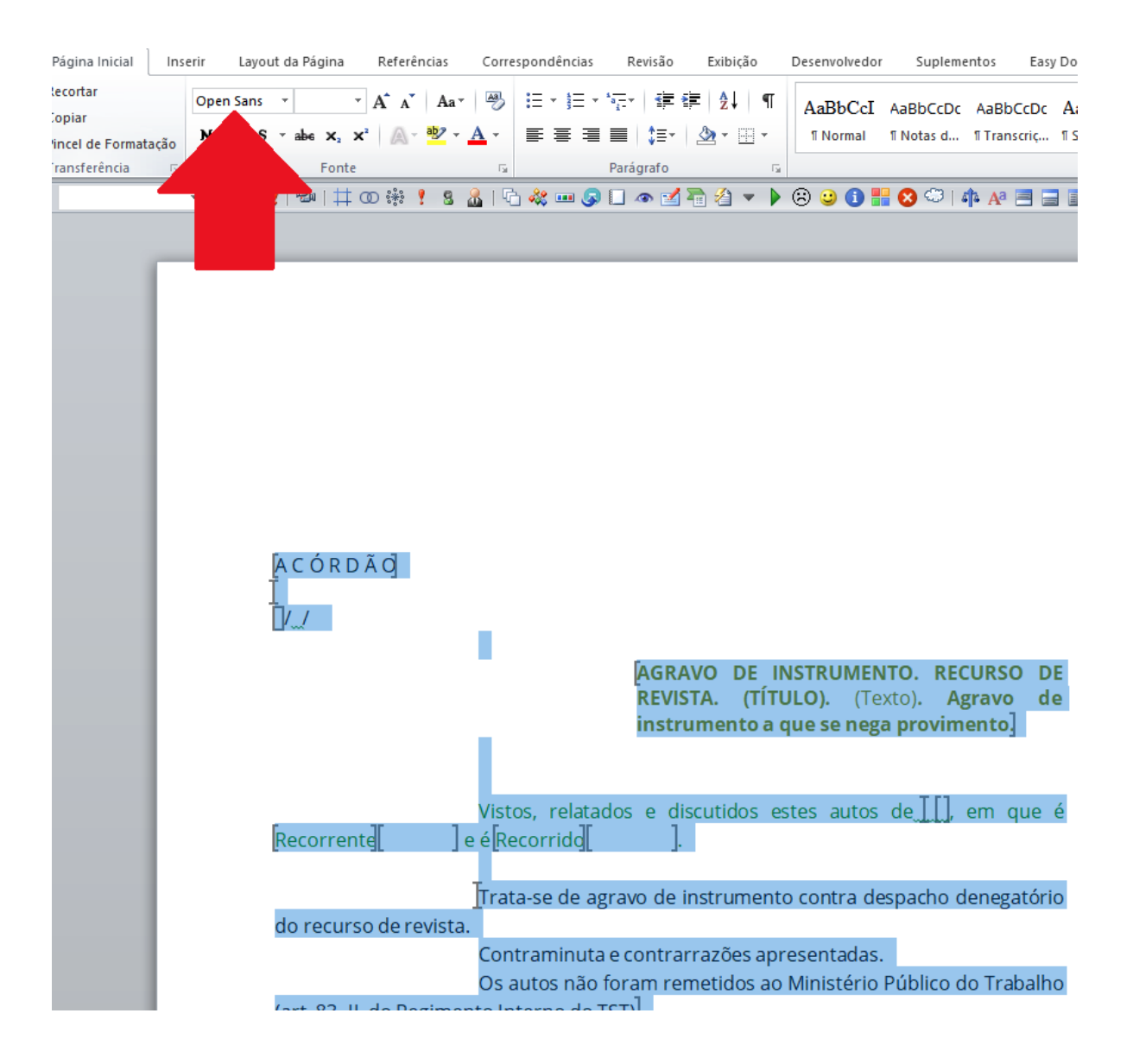

| Tribuna | I Superior | do | Trabalh |
|---------|------------|----|---------|

Se o estilo **Ementa** já está aplicado sobre toda a ementa (selecione toda a ementa e veja se a caixa de estilos mostra o estilo Ementa):

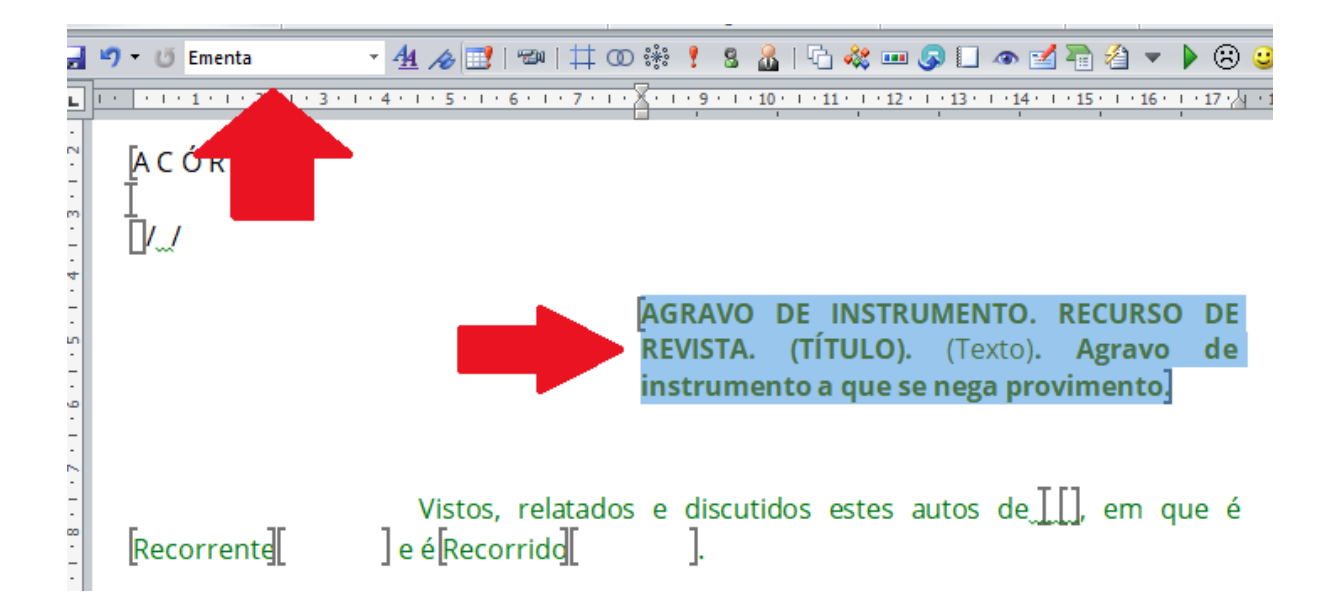

Se os demais trechos do modelo estão com os estilos corretos **<u>Corpo</u>**, **<u>Transcrição</u>** etc.

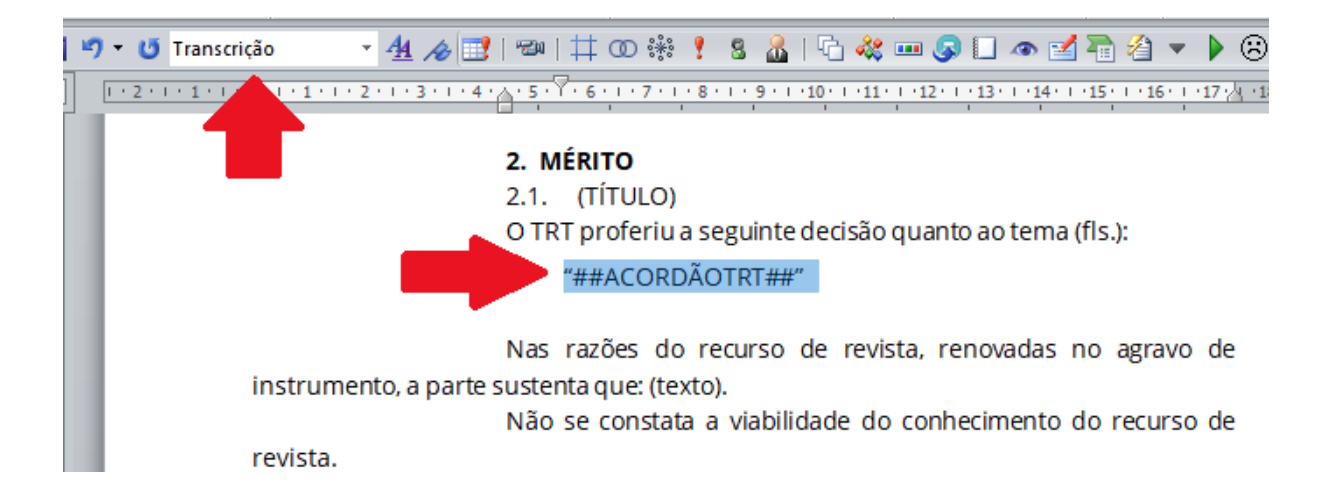

| TST<br>Tribunal Superior do Trabalho                                                                                                    | SETIN - CSUP - SCGSJ<br>Novo padrão de formatação e tipografia do TST                                     |
|----------------------------------------------------------------------------------------------------|----------------------------------------------------------------------------------------------------|
| Se as margens estão d                                                                                                    | le acordo:                                                                                                |
| Página Inicial Inserir Layout da Página Referências<br>Cores *<br>A Fontes *<br>© Effeitos *<br>margens Orientação Tamanho Colunas ba <sup>®</sup> Hifenização *<br>configurar Página | Correspondências Rev<br>nha *<br><sup>Marca</sup> Cor da<br><sup>D'</sup> agua * Página *<br><sup>r</sup> |
| Configurar página                                                                                                    | ? ×                                                                                                    |
| Margens<br>Syperior: <mark>₩,5 cm ↔</mark> Inferior:<br>Esquerda: 2,6 cm ↔ Direita:<br>Medianiz: 0 cm ↔ Posição da medianiz:                                                          | 1,5 cm<br>1 cm<br>Esquerda<br>V                                                                           |
| Orientação<br>Retrato<br>Paigagem                                                                                                    |                                                                                                    |
| Visualização                                                                                                    |                                                                                                    |
|                                                                                                    |                                                                                                    |
| Apligar a: No documento inteiro v<br>Definir como Padrão                                                                                                    | OK Cancelar                                                                                               |

Se o espaçamento entre linhas está correto para cada trecho. O estilo **Corpo** usa espaçamento de 18pt e os demais estilos usam espaçamento simples. Clique com o botão direito do mouse sobre o parágrafo a ser verificado e selecione a opção "Parágrafo":

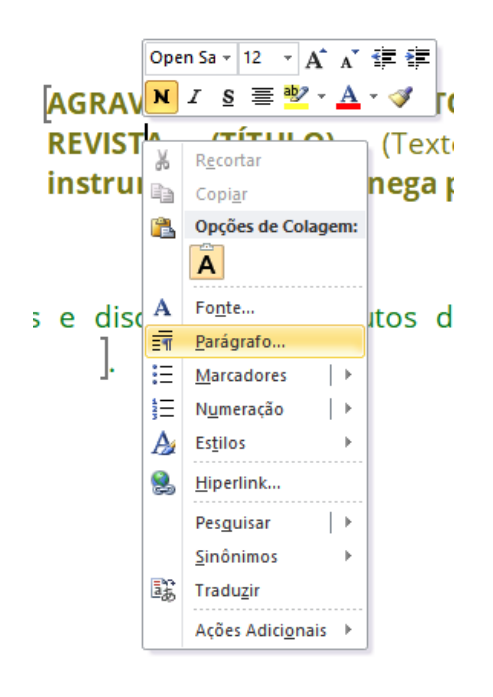

| 1   |          |          |    |          |
|-----|----------|----------|----|----------|
| ( ' | TST      |          |    |          |
|     | Tribunal | Superior | do | Trabalho |

Será exibida a tela de configurações do parágrafo:

| Parágrafo                                                                                                |                                                                             |                           | ?           | ×    |  |  |  |  |
|----------------------------------------------------------------------------------------------------|-----------------------------------------------------------------------------|---------------------------|-------------|------|--|--|--|--|
| Recuos e espaçamento Quebras de linha e de página                                                        |                                                                             |                           |             |      |  |  |  |  |
| Geral                                                                                                    |                                                                             |                           |             |      |  |  |  |  |
| Alin <u>h</u> amento: Justi                                                                              | îcada 🗸 🗸 🗸                                                                 |                           |             |      |  |  |  |  |
| Nível do tópico: Corpo                                                                                   | o de Texto 🗸 🗸                                                              |                           |             |      |  |  |  |  |
|                                                                                                    |                                                                             |                           |             |      |  |  |  |  |
| Recuo                                                                                                    |                                                                             |                           |             |      |  |  |  |  |
| Esq <u>u</u> erda: 8 cm                                                                                  | -                                                                           | Espe <u>c</u> ial:        | Por:        |      |  |  |  |  |
| <u>D</u> ireita: 0 cm                                                                                    | <b>+</b>                                                                    | (nenhum) 🗸                |             | -    |  |  |  |  |
| Espelhar recuos                                                                                          |                                                                             |                           |             |      |  |  |  |  |
|                                                                                                    |                                                                             |                           |             |      |  |  |  |  |
| Espaçamento                                                                                              |                                                                             |                           |             |      |  |  |  |  |
| Antes: 0 pt                                                                                              | -                                                                           | Espaçamento entre linhas: | <u>E</u> m: |      |  |  |  |  |
| Dep <u>o</u> is: 0 pt                                                                                    | <b>+</b>                                                                    | Simples 🗸                 |             | -    |  |  |  |  |
| 🗌 Não adicionar espaç                                                                                    | Não adicionar espaço entre parágra <u>f</u> os do mesmo estilo              |                           |             |      |  |  |  |  |
|                                                                                                    |                                                                             |                           |             |      |  |  |  |  |
| Visualização                                                                                             |                                                                             |                           |             |      |  |  |  |  |
|                                                                                                    | Parágrafo anterior Parágrafo anterior Parágrafo anterior Parágrafo anterior |                           |             |      |  |  |  |  |
| Parágrafo anterior Parágrafo anterior Parágrafo anterior Parágrafo anterior Parágrafo anterior Parágrafo |                                                                             |                           |             |      |  |  |  |  |
| anterior                                                                                                 |                                                                             |                           |             |      |  |  |  |  |
| AGRAVO DE INSTRUMENTO. RECURSO DE<br>REVISTA (TITILO) (Texto) Agravo de                                  |                                                                             |                           |             |      |  |  |  |  |
|                                                                                                    |                                                                             |                           |             |      |  |  |  |  |
| Ta <u>b</u> ulação                                                                                       | Definir como Padrão                                                         | ОК                        | Canc        | elar |  |  |  |  |

E se cada trecho do Voto está de acordo com as definições do Ato:

- Ementa: fonte tamanho 12, recuo pela esquerda de 8 cm, sem recuo de primeira linha e espaçamento simples entre linhas; que conterá a titulação, em maiúsculo e negrito, de cada matéria a que se refere o acórdão, bem como a síntese das teses discutidas;
- Identificação das partes e do processo, em parágrafo iniciado pela expressão "Vistos, relatados e discutidos estes autos de [classe processual e número do processo], em que é Recorrente [nome da parte recorrente] e é Recorrido [nome da parte recorrida]";
- 3. A **fundamentação** do julgado será precedida do título "V O T O" e as questões jurídicas serão examinadas em separado, com identificação do título de cada matéria redigida em maiúsculo e negrito;
- A <u>parte dispositiva</u> do acórdão será precedida do título "ISTO POSTO" e iniciada com a expressão "ACORDAM os Ministros", seguida do [nome do Órgão Julgador Colegiado] e dos termos em que decidido o julgamento;

- 5. Local e data em que ocorrida a sessão de julgamento;
- Identificação, centralizada e em negrito, do nome do <u>Ministro Relator ou</u> <u>Redator Designado</u>, conforme a hipótese, a designação da função exercida na linha imediatamente subsequente.

Já as novas definições sobre os estilos de texto são:

- Texto no estilo "<u>Corpo</u>": utilizado nos títulos (em maiúsculas e em negrito), parágrafos de redação do Relatório, Fundamentação e Parte Dispositiva do voto, bem como no texto de fundamentação de despachos e decisões monocráticas: fonte tamanho 12, recuo da primeira linha de 4,5 cm, com espaçamento entre linhas de 18 pt;
- Texto no estilo "<u>Transcrição 1</u>" (no Word aparece apenas como "<u>Transcrição</u>"): fonte tamanho 10, com recuo pela Esquerda de 4,5 cm, recuo de primeira linha de 1,0 cm e espaçamento simples;
- Texto no estilo "**Transcrição 2**": fonte tamanho 10, com recuo pela Esquerda de 6,5 cm, recuo de primeira linha de 1,0 cm e espaçamento simples;
- Texto no estilo "**Transcrição 3**": fonte tamanho 10, com recuo pela Esquerda de 7,5 cm, recuo de primeira linha de 1,0 cm e espaçamento simples;
- Notas de <u>rodapé</u>: fonte tamanho 10, com recuo pela Esquerda de 0 cm, sem recuo de primeira linha e espaçamento simples.

# 6. Verificar se um modelo de despacho no SAG está de acordo com o novo padrão

Com relação aos despachos e decisões, o Ato mantém a definição de fonte Open Sans e margens. A diferença em relação aos passos descritos no item 5, é que para despachos e decisões a estrutura deve ser:

- Identificação dos autos, com estilo Corpo, contendo, na primeira linha, a classe processual abreviada e o número do processo, seguindo-se nas linhas subsequentes os nomes das partes;
- O texto da fundamentação será precedido do título "D E C I S Ã O" ou "D E S P A C H O", conforme o tipo utilizado, centralizado na página e redigido em negrito e maiúsculo.